## **NFX**システム

ケア

選択にあたって ニスコール Ĺ

n v u i

NFXシステム

システム

ハンディナ

ĺ ス

連絡システム

A G U S

緊

急通報装置

r s e

3

NFX-PC 特長

## 画面詳細

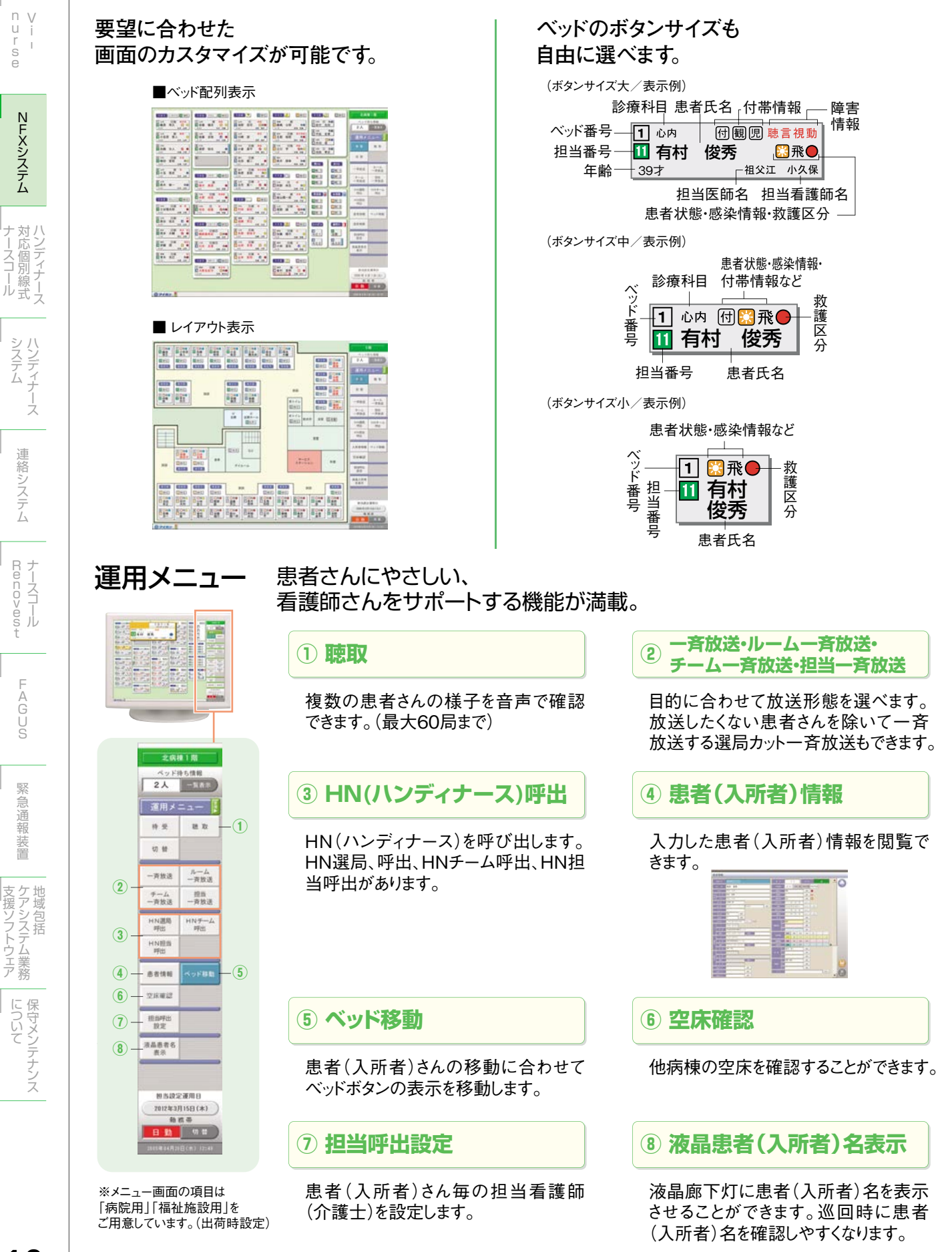

410